### Краткая инструкция по работе с сервисом Jitsi Meet для студентов

Сервис видеоконференцсвязи открывается на компьютере в браузере без установки отдельного программного обеспечения и на смартфонах через мобильное приложение Jitsi Meet.

Для организации видеоконференции в системе Jitsi Meet необходимы:

При использовании компьютера или ноутбука

- > Компьютер или ноутбук с выходом в сеть интернет;
- > Установленный браузер Google Chrome на компьютере;
- Рабочий микрофон (например, гарнитура от телефона, наушники со встроенным микрофоном) или встроенный микрофон в ноутбуках;
- ▶ Веб-камера.

При использовании смартфона

- > Смартфон с подключением к интернету;
- Заранее установленное из Google Play Маркет или Арр Store мобильное приложение Jitsi Meet;
- > Рабочий микрофон смартфона;
- > Рабочая камера смартфона.

### Как присоединиться к видеоконференции через сервис Jitsi Meet

1. Организатор видеоконференции (модератор) присылает приглашение-ссылку, по которой необходимо будет перейти через браузер Google Chrome.

В случае, если открывается другим браузером, проверьте в настройках браузера Google Chrome, что браузер используется по умолчанию, или просто скопируйте ссылку и вставьте в адресную строку браузера Google Chrome

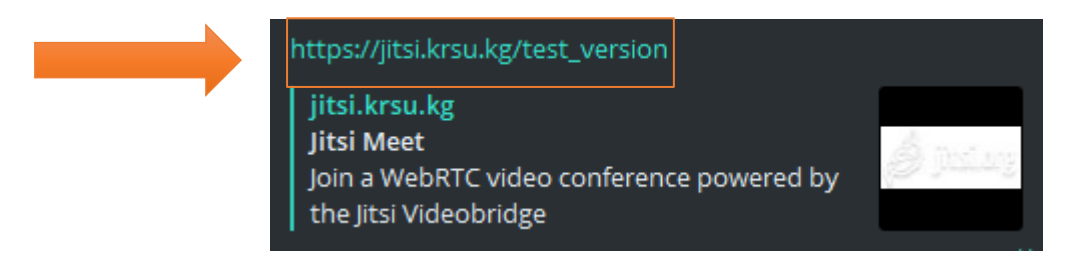

2. При входе в чат-комнату браузер запрашивает разрешение на использование микрофона и камеры в виде всплывающего окна с вопросом. Необходимо разрешить доступ к камере и микрофону.

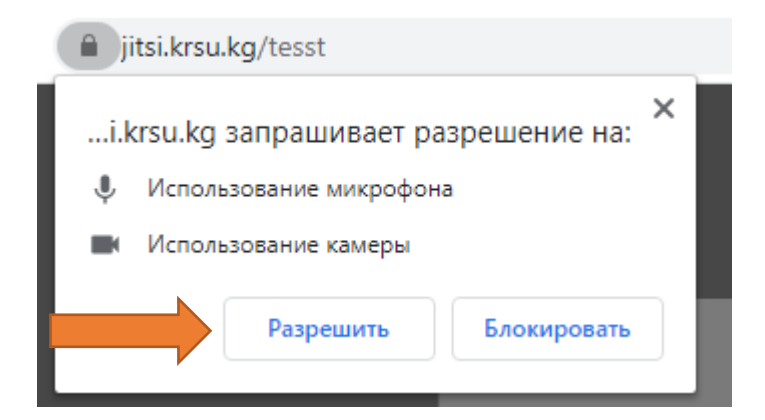

3. Далее появляется вплывающее окно, куда следует ввести Имя и Фамилию, если вы случайно закрыли данное окно и не успели ввести, то отображаемое имя можно будет отредактировать в настройках (см. ниже).

| Привет! Как тебя зовут?      |    |        |
|------------------------------|----|--------|
| Пожалуйста, введите свое имя |    |        |
|                              | Ok | Отмена |

4. В системе запустить конференцию может только модератор, в противном случае необходимо дождаться организатора.

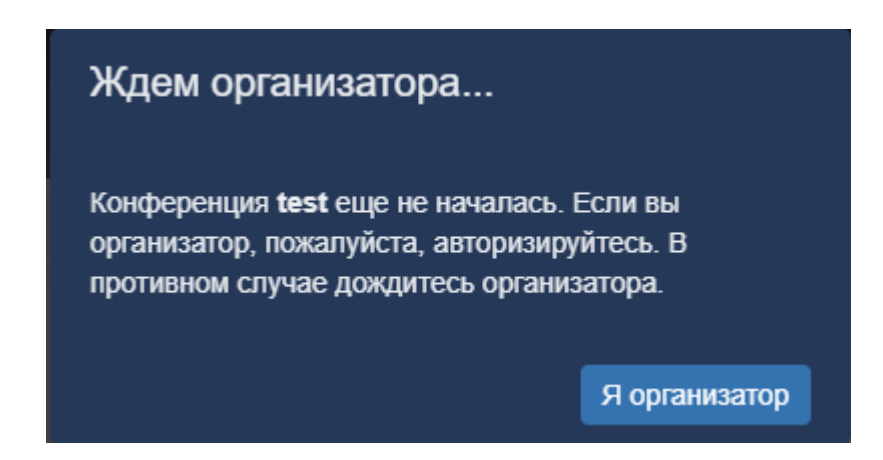

5. В нижней части экрана чат-комнаты имеется панель меню, рассмотрим каждую кнопку подробнее.

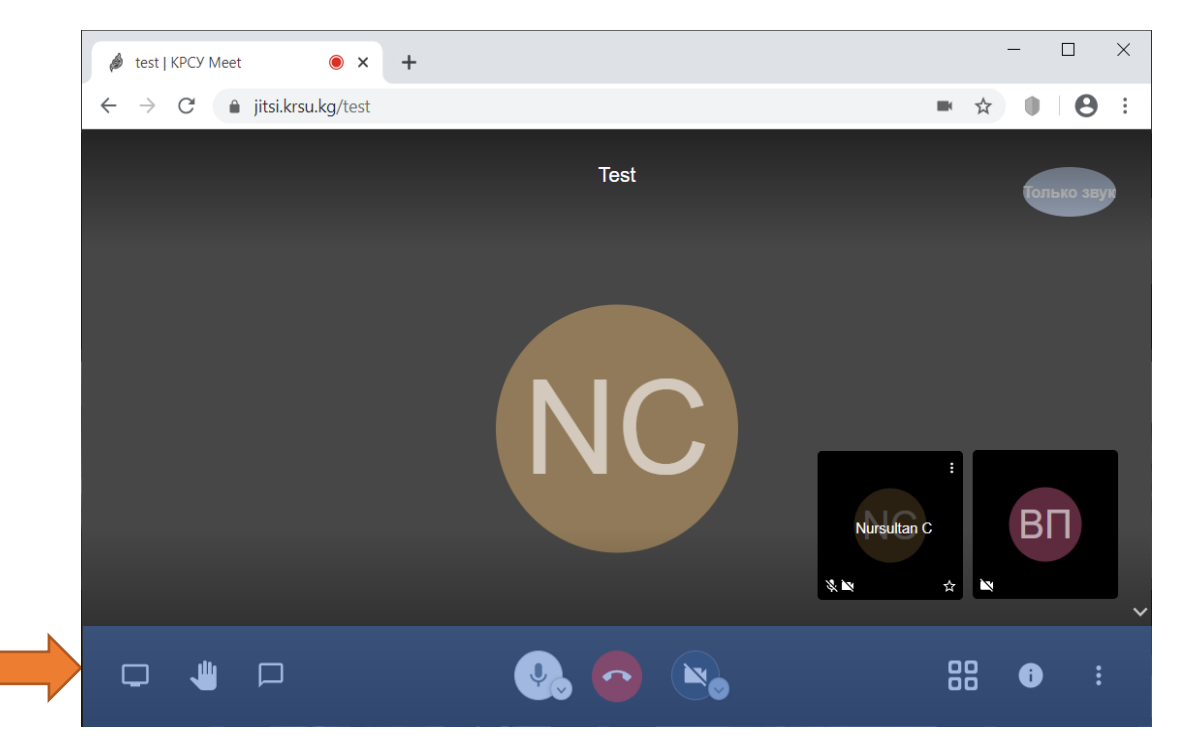

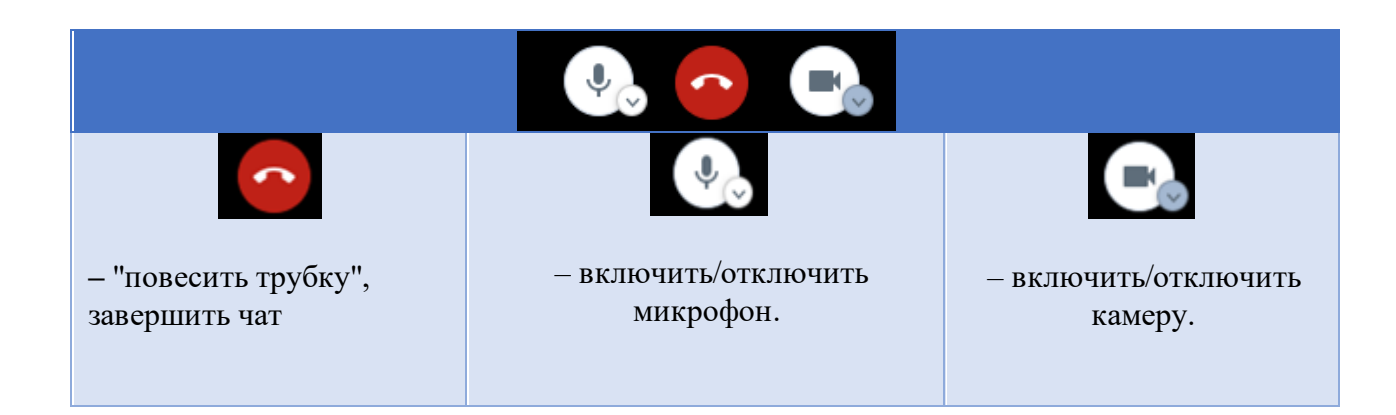

## Во время конференции необходимо отключать свой микрофон, если он не используется в данный момент. Это сэкономит трафик и уберет из общего "эфира" лишние шумы.

При присоединении участников к конференции модератор отключает микрофоны всем участникам, включить микрофон можно нажав по значку микрофона или зажав клавишу пробел на клавиатуре.

В случае, если модератор выключит у вас микрофон, вы получите уведомление

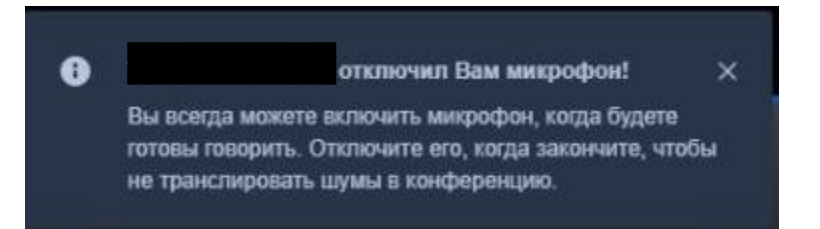

| – Позволяет включать<br>демонстрацию экрана | – Показывает намеренность<br>выступить, не перебивая других<br>участников. | <ul> <li>– Текстовый чат.</li> <li>Возможность</li> <li>использования передачи</li> <li>текстового сообщения.</li> </ul> |
|---------------------------------------------|----------------------------------------------------------------------------|----------------------------------------------------------------------------------------------------|

Демонстрацию можно включить в трех режимах: отображение всего экрана, отображение окна нужной программы (например, Презентация ВКР в Power Point), отображение вкладки браузера.

Также имеется возможность предоставления доступа к аудио

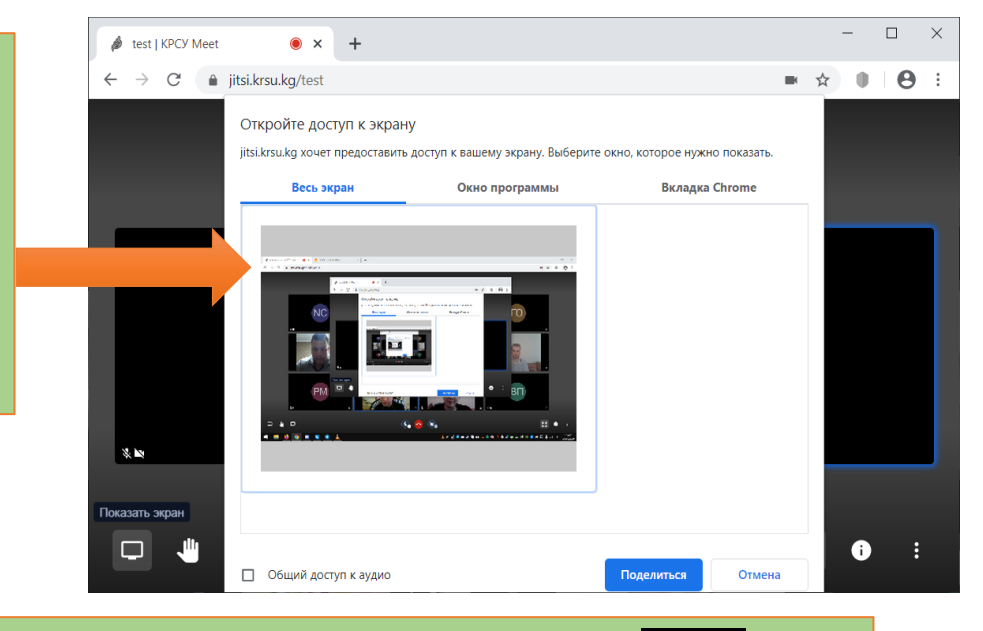

Отключить демонстрацию можно путем повторного нажатия на кнопку нажать, либо нажать «Закрыть доступ»

|| Приложению jitsi.krsu.kg предоставлен доступ к вашему экрану.

Закрыть доступ

Скрыть

У участника, который намеревается выступить, после активации кнопки

в окне, появится аналогичный значок.

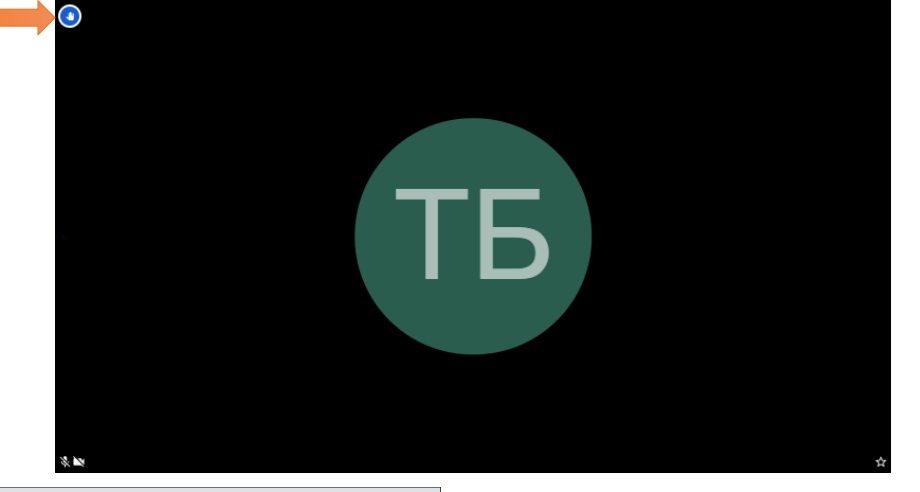

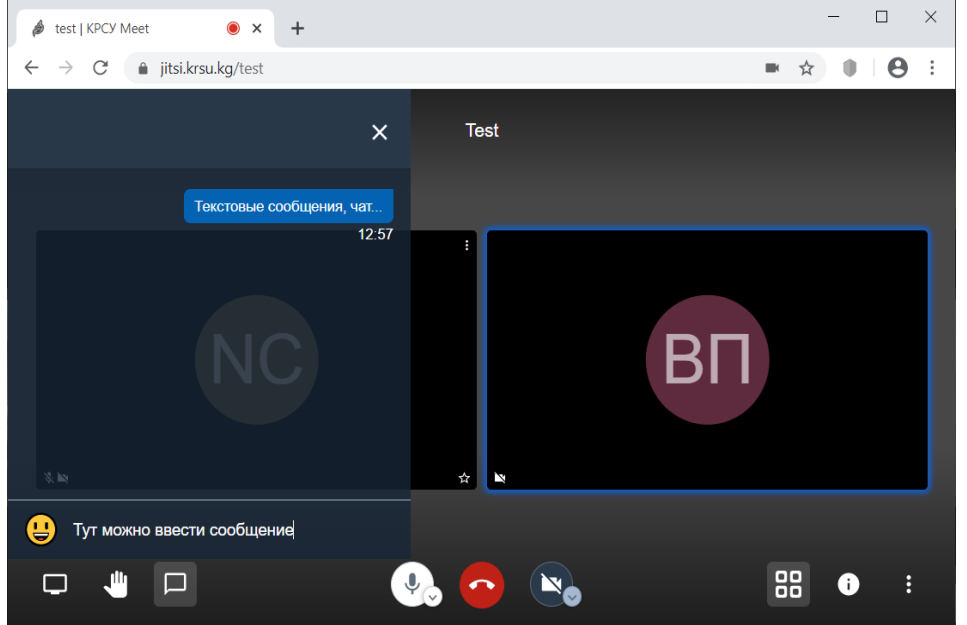

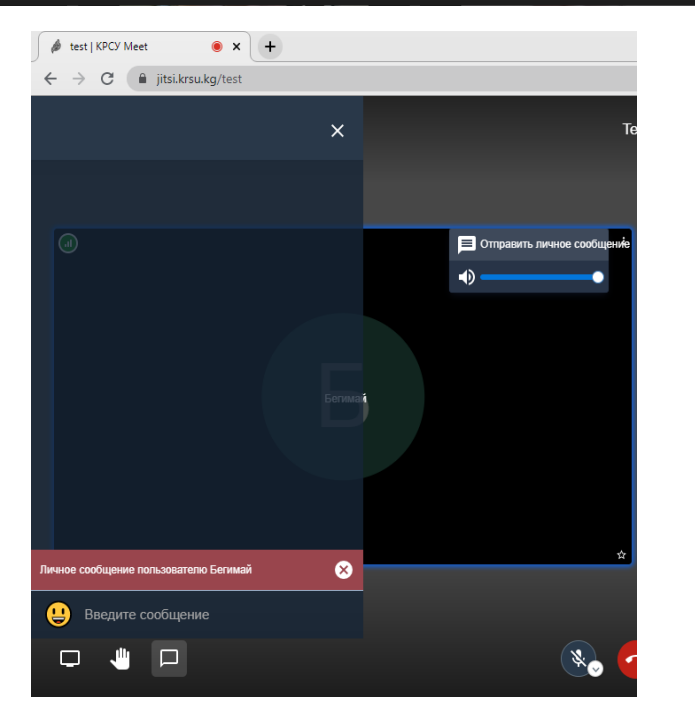

В Jitsi Meet имеется возможность отправки сообщений в общий чат и индивидуально определенному участнику.

- Для отправки сообщения в общий чат, необходимо нажать на

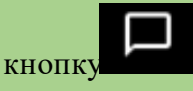

Для отправки личного сообщения, необходимо нажать на иконку участника, в правом верхнем углу иконки развернуть функции и выбрать
 Опправить личное сообщение

Данное сообщение будет доступно только определенному участнику, остальные его прочитать не смогут

| - возможность изменять<br>отображение окон<br>участников, вкл./выкл.<br>плитки | <ul> <li>информация о чате, содержит ссылку для приглашения к видеоконференции</li> </ul> | <b>:</b><br>– прочие функции |
|--------------------------------------------------------------------------------|-------------------------------------------------------------------------------------------|------------------------------|

По умолчанию, окна участников отображаются следующим образом:

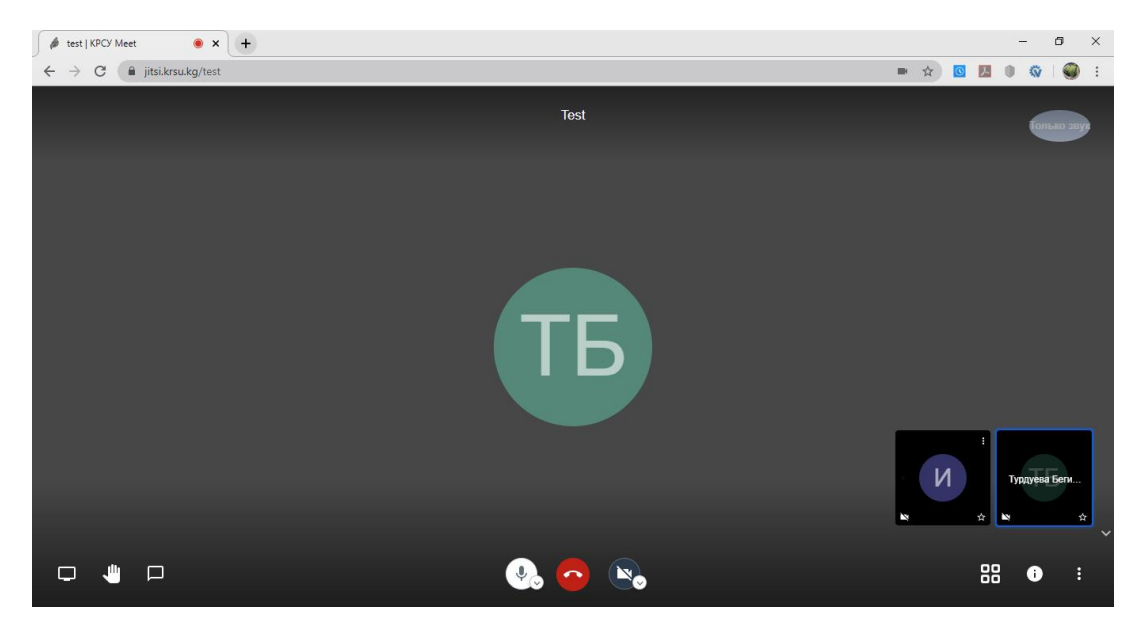

Активным считается окно участника, выступающего на данный момент, окна всех остальных участников, расположены в нижней части экрана, в уменьшенном виде. Данное отображение можно будет сменить, если вы хотите видеть одинаковое

88

отображение всех участников, для этого необходимо, нажать на кнопку

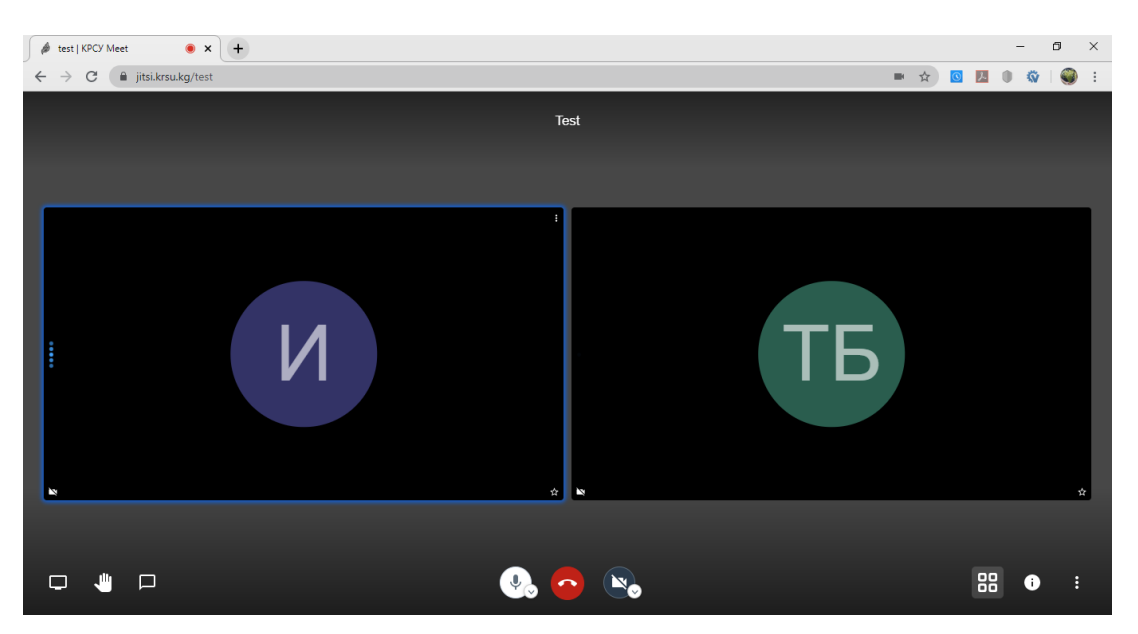

Нажав на кнопку , вы можете развернуть прочие функции, предоставляемые Jitsi Meet.

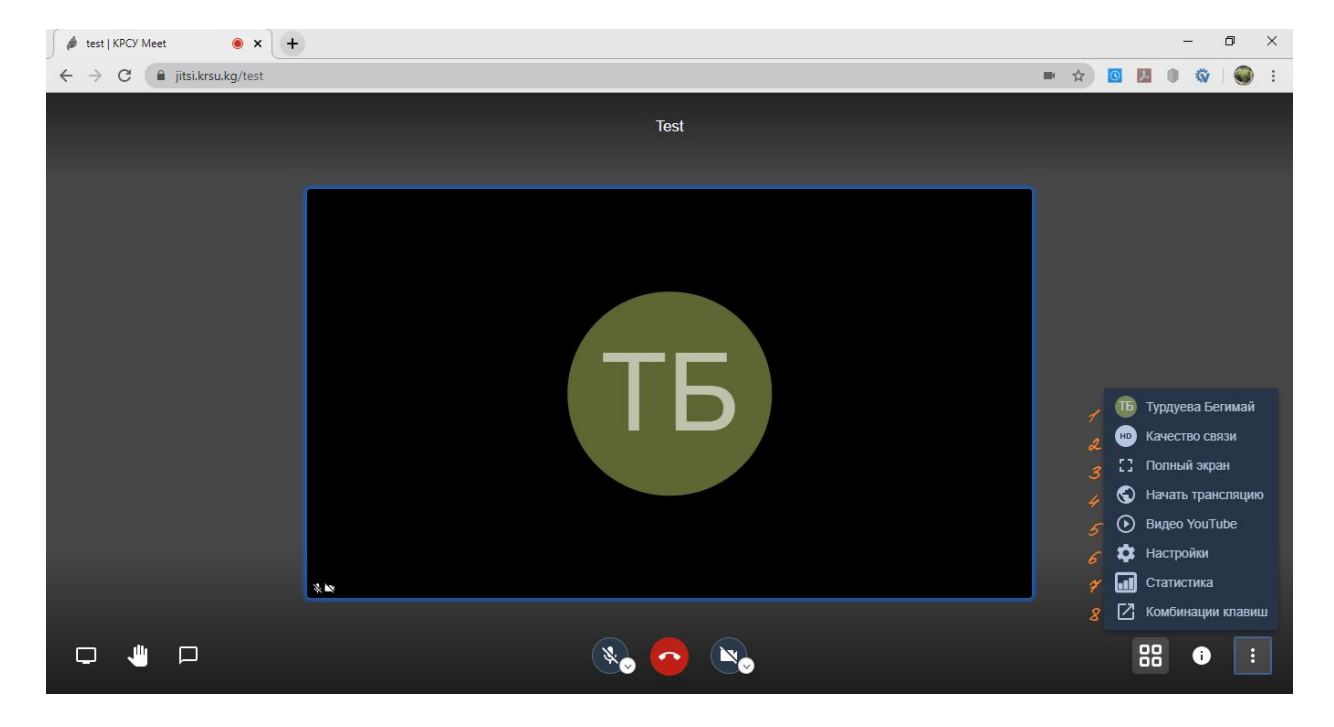

1) Отображаемое имя. Данная функция позволяет отредактировать имя и фамилию.

|                                 | - L X               |
|---------------------------------|---------------------|
| ← → C 🌲 jitsi.krsu.kg/test      | ★ ● 8 ÷             |
|                                 | Test                |
| Настройки                       |                     |
| Устройства Профиль Больше опций |                     |
| Отображаемое имя                | E-mail для gravatar |
| Иван Иванов                     | Введите e-mail      |
| Аутентифицировать               |                     |
| Войти                           |                     |
|                                 | Ок Отмена           |
|                                 |                     |
|                                 |                     |
|                                 |                     |

2) Качество связи. Позволяет регулировать качество видео.

| Качество           | видео    |                  |          |
|--------------------|----------|------------------|----------|
|                    |          |                  |          |
| Не                 | Низкое   | Стандартное      | Высокое  |
| нагружает<br>канал | качество | качество<br>(SD) | качество |
|                    |          |                  | Готово   |

**3)** Полный экран. Возможность развернуть чат на полный экран. Выйти из данного режима, можно через клавишу Esc.

|              | Test  |    |   |  |
|--------------|-------|----|---|--|
|              | tБ    |    |   |  |
| <b>0 4</b> D | 🤐 🔿 💌 | 88 | i |  |

**4)** Начать трансляцию. Этот пункт пригодится, если возникает необходимость показывать свой чат в Youtube в реальном времени.

| Начать <sup>-</sup>      | грансляци             | ю            |          |               |
|--------------------------|-----------------------|--------------|----------|---------------|
| Ключ транся<br>Введите в | яции<br>аш ключ транс | ляции You    | Tube.    |               |
| Что это?                 | YouTube terms of      | fservices    | Google P | rivacy Policy |
|                          |                       | Начать трано | сляцию   | Отмена        |
|                          |                       |              |          |               |

5) Видео Youtube. Функция позволяет поделиться с участниками чата роликом Youtube (достаточно просто указать ссылку).

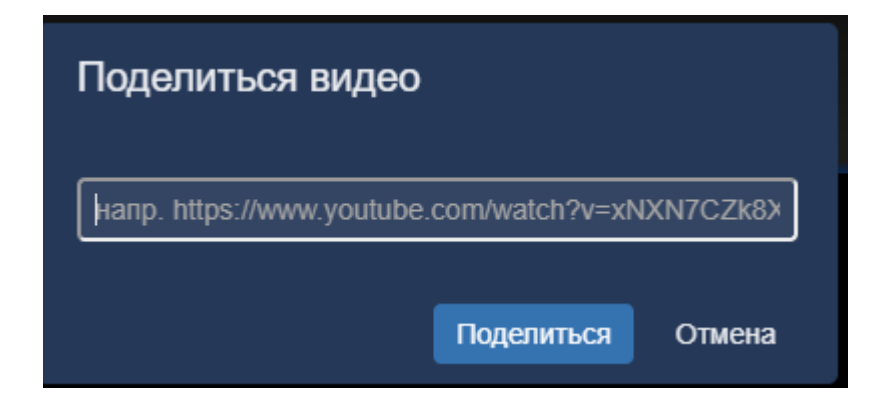

6) Настройки. Есть возможность задать настройки камеры, микрофона, звукового выхода, а также сменить язык программы.

| Устройства Профиль Больше опций | Kauaaa                   |
|---------------------------------|--------------------------|
|                                 | Valiana                  |
|                                 | камера                   |
|                                 | Выбор устройства         |
|                                 | Микрофон                 |
|                                 | Головной телефон (ТМ-0 🗸 |
|                                 | Звуковой выход           |
|                                 | Головной телефон (ТМ-0 🗸 |
|                                 | Протестировать звук      |
|                                 | Ок Отмена                |
|                                 |                          |
| Настройки                       |                          |
| Устройства Профиль Больше опций |                          |
|                                 |                          |
| Русский 🗸                       |                          |
|                                 | Ок Отмена                |

- 7) Статистика. Учет времени выступлений каждого из участников.
- 8) Комбинации клавиш. Подсказки для быстрого доступа к определенным функциям через комбинации клавиш на клавиатуре.

# Комбинации клавиш

| Показать/Скрыть краткое описание             | F     |
|----------------------------------------------|-------|
| Микрофон (вкл./выкл.)                        | M     |
| Камера (вкл./выкл.)                          | V     |
| Качество связи                               | A     |
| Чат (открыть/закрыть)                        | С     |
| Переключиться между камерой и показом экрана | D     |
| Поднять или опустить руку                    | R     |
| Вкл/выкл полноэкранный режим                 | S     |
| Вкл/выкл плитку                              | W     |
| Скрыть/Показать клавиша быстрого доступа     | ?     |
| Нажмите, чтобы говорить                      | SPACE |
| Показать статистику выступающего             | T     |
| Фокус на ваше видео                          | 0     |
| Фокус на видео другого участника             | 1-9   |
|                                              |       |

Закрыть

#### Как присоединиться к видеоконференции через мобильное приложение Jitsi Meet

Для того, чтобы открыть ссылку с приглашением на конференцию на Android или iOSустройстве, необходимо загрузить и установить Jitsi Meet через магазин приложений.

Как только он установится, появится кнопка «открыть», которая мгновенно перенаправит Вас в комнату видеоконференции.

| 21:25          | - Mar   111-                                                                                                    |                                                    | - 1                                                             | 21:28     | .al 🕿 🖚           |
|----------------|----------------------------------------------------------------------------------------------------|----------------------------------------------------|-----------------------------------------------------------------|-----------|-------------------|
| 🛞 🤷 meet       | t.jit.si/%D0%B3%D0%B 💷 ⊙ ☆ 😑                                                                                            | 21:26                                              | .at 🤿 🚳                                                         |           | ~                 |
|                |                                                                                                    | ← Google Play                                      | ۹ :                                                             |           | (2)               |
|                | 🍰 Jitsi Meet                                                                                                    |                                                    | et                                                              |           | \$                |
| You need th    | he Jitsi Meet mobile app to join this meeting on<br>your phone.<br>Download the app                                     | 4,0★ Элинин<br>5 тыс. отзывов 29 МБ                | З+         Более 1 млн           3+ ⊘         Количество скачив | Jits<br>о | Meet<br>Heronacho |
| To join your i | Continue to the app<br>romsesameH2020<br>meeting, dial one of these numbers and then enter the pin.<br>PIN: 768 706 699 | Установ                                            | ить                                                             |           |                   |
| Country        | Dial-in Numbers                                                                                                    |                                                    |                                                                 |           |                   |
| US             | +1.512.402.2718                                                                                                    |                                                    | C Martin                                                        |           |                   |
| ик             | +44.121.468.3154                                                                                                    | 2.0                                                |                                                                 |           |                   |
| France         | +33.1.84.88.6478                                                                                                    |                                                    |                                                                 |           |                   |
| Germany        | +49.89.380.38719                                                                                                    |                                                    |                                                                 |           |                   |
| Netherlands    | +31.85.208.1541                                                                                                    | Описание                                           | $\rightarrow$                                                   |           |                   |
| Spain          | +34.932.205.409                                                                                                    |                                                    |                                                                 |           |                   |
| Canada         | +1.647.243.6108                                                                                                    | мгновенные видеоконфере<br>семьи, друзей и коллег. | нции с командами                                                |           |                   |
| Australia      | +61.8.7150.1136                                                                                                    | second MP3 second second                           |                                                                 |           |                   |
| Brazil         | +55.21.3500.0112                                                                                                    | Связь                                              |                                                                 |           |                   |
| Japan          | +81.3.4510.2372                                                                                                    |                                                    |                                                                 |           |                   |
| Switzerland    | +41.61.588.0496                                                                                                    | Оценить приложение<br>Поделитесь своим мнением     |                                                                 |           |                   |
| <              |                                                                                                    | ☆ ☆ ☆                                              | \$ \$                                                           |           | ГОТОВО ОТКРЫТЬ    |
|                |                                                                                                    |                                                    | •                                                               | -         |                   |

При входе в чат- комнату видеоконференции приложение запросит разрешение использовать микрофон и камеру. Необходимо разрешить доступ к камере и микрофону.

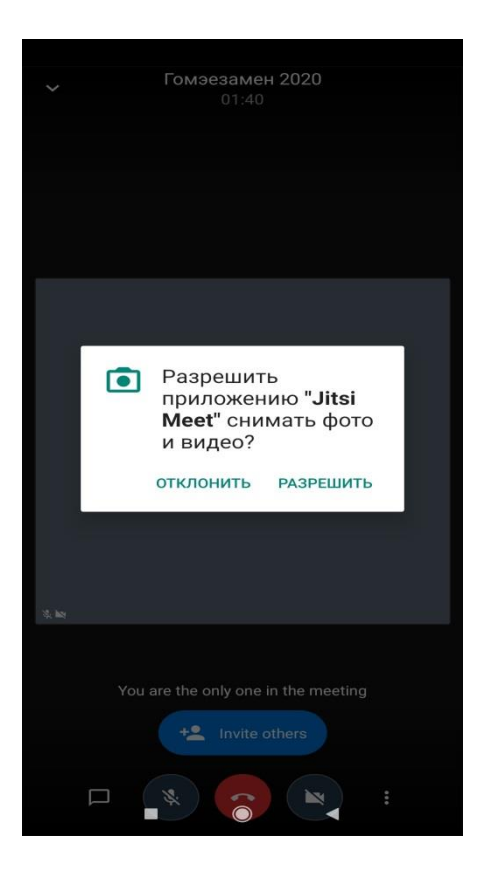

В случае, если по ссылке-приглашении не удается перейти, на главной странице можно ввести название комнаты, указанной в названии:

| https://jitsi<br>jitsi.krsu<br>Jitsi Meet<br>Join a We<br>the Jitsi V | i.krsu.kg/test_\<br>.kg<br>t<br>bRTC video co<br>ïdeobridge | version<br>nference pow     | ered by   | ý july |
|-----------------------------------------------------------------------|-------------------------------------------------------------|-----------------------------|-----------|--------|
|                                                                       | 12:12                                                       |                             | int at 🚥  | 1      |
|                                                                       |                                                             | Видео 🍘                     | Календарь |        |
|                                                                       | Укажите назван<br>DualVariet                                | ние комнаты<br>iesExperienc | eWidely   |        |

Также при входе, необходимо заполнить профиль (фамилия, имя, отчество, адрес электронной почты), для этого в меню выбрать «Настройки», «Профиль». Указать в поле «Отображаемое имя» фамилию и имя, в поле email – электронную почту.

| 21:34       | an 14 🗟 🚥    | 21:36               | an 🗟 🗊                  |
|-------------|--------------|---------------------|-------------------------|
|             |              | ← ⊦                 | Іастройки               |
|             |              | Профиль             |                         |
|             |              | Отображаемое имя    |                         |
|             | verlookWildl | Иванов Сергей Пе    | трович                  |
|             |              | Email               |                         |
|             |              | ivanov@gmail.com    |                         |
| Эсловия     |              | Номера для набора   |                         |
|             |              | Адрес сервера       |                         |
| Приватность |              | https://meet.jit.si |                         |
| ⑦ Get help  |              | Начать с отключен   | іным звуком 🛛 🗨         |
|             |              | Начать с отключен   | ным видео 🧊             |
|             | IStrangely   | Информация о сборке |                         |
|             |              | Версия              | 20.2.1 build 4016143    |
|             |              | Дополнительные      |                         |
|             |              | Отключить встрое    | нную интеграцию вызс эв |
|             |              | Отключить режим     | Peer-To-Peer            |
|             |              |                     |                         |
|             |              |                     |                         |
|             |              |                     |                         |
|             | •            |                     |                         |

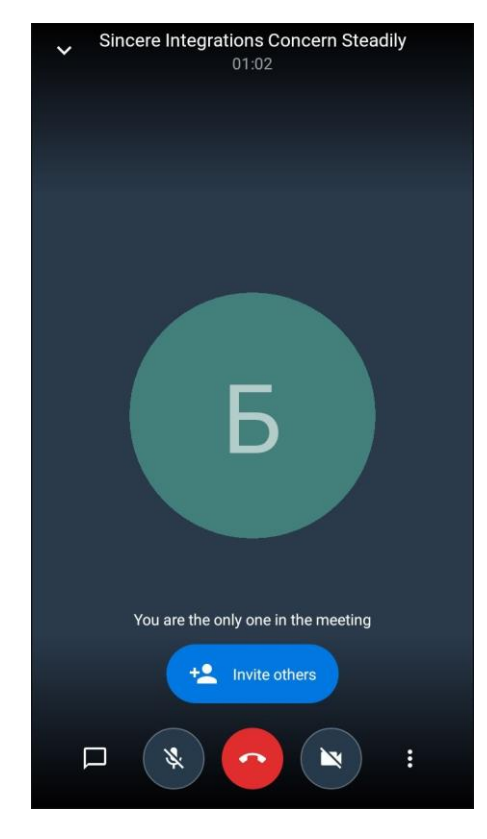

После входа в видеоконференцию экран выглядит подобным образом.

Для активации кнопок необходимо коснуться экрана. На экране доступны опции

- включения/выключения микрофона,
- включения/выключения видео,
- включения/выключения панели участников, на которой можно вызвать панель чата

| ÷                                                                                                    | ← Чат |   |         |   |   |   |               |                              |
|----------------------------------------------------------------------------------------------------|-------|---|---------|---|---|---|---------------|------------------------------|
| В конференции пока нет никаких сообщений. Начните<br>разговор!                                                                                                    |       |   |         |   |   |   |               |                              |
|                                                                                                    |       |   |         |   |   |   |               |                              |
| Введите здесь ваше сообщение                                                                                                    |       |   |         |   |   |   |               |                              |
| < 🌣 🏶 🖳 🖬 🖡                                                                                                    |       |   |         |   |   |   |               |                              |
| $\begin{bmatrix} \mathbf{Q}^{1} & \mathbf{W}^{2} & \mathbf{E}^{3} & \mathbf{R}^{4} & \mathbf{T}^{5} & \mathbf{Y}^{6} & \mathbf{U}^{7} & \mathbf{I}^{8} & \mathbf{O}^{9} & \mathbf{P}^{0} \end{bmatrix}$ |       |   |         |   |   |   |               |                              |
| Α                                                                                                    | S     | D | F       | G | Н | J | κ             | L                            |
| 1                                                                                                    | Z     | X | С       | V | В | Ν | М             | $\langle \mathbf{x} \rangle$ |
| ?123                                                                                                    | :     |   | English |   |   | • | $\rightarrow$ |                              |

• дополнительные опции доступны в пункте

## в правом нижнем углу экрана

| ~  | Sincere Integrations Concern Steadily<br>01:06    | ~          | Sincere Integrations Concern Steadily<br>01:11    |
|----|---------------------------------------------------|------------|---------------------------------------------------|
|    |                                                   |            |                                                   |
|    |                                                   |            |                                                   |
|    |                                                   |            |                                                   |
|    |                                                   |            | -                                                 |
|    |                                                   | •          | Выбрать аудиоустройство                           |
|    |                                                   | +*         | Отправить приглашение                             |
|    | Ь                                                 | 0          | Включить режим экономии пропускной<br>способности |
|    | _                                                 |            | Поднять руку                                      |
| ۷  | Выбрать аудиоустройство                           |            | Вкл/выкл камеру                                   |
| +• | Отправить приглашение                             |            | Общий план                                        |
| 0  | Включить режим экономии пропускной<br>способности | ۲          | Начать запись                                     |
| -  | Поднять руку                                      | $\bigcirc$ | Начать трансляцию                                 |
| ≡  | More options                                      | ð          | Добавить конференцию Пароль                       |

8

Все функции, имеющиеся в мобильном приложении доступны и аналогичны функциям веб-версии программы.

### Регламент выступления участников

- участникам необходимо отключать микрофон, в случае если в нем нет необходимости (не ведется доклад, выступление);

- участники должны соблюдать очередность выступления, не перебивая других и не создавая дополнительных шумов. Желательно, озвучивать вопросы, адресованные конкретному участнику конференции, т.е. не должны задаваться абстрактные вопросы, не имеющие адресата;

- если участнику не предоставлялось слово другим участником (ведущим) при озвучивании вопроса, перед началом выступления необходимо попросить слово, для этого необходимо нажать на кнопку «Поднять руку» и дожидаться разрешения.